# VPN 使用指南

#### (2025.03.10)

**VPN 作用**:用于在校外访问校内网信资源(如:智慧盐师信息门户、教务管理 系统、大学工管理系统、财务管理系统等)。仅访问校园网主页不需要 VPN。

提醒:①新长校区全部宿舍、通榆校区部分宿舍和校园无线网内,无论通过 哪个出口上网认证成功的(如图1),都不需要通过 VPN 可直接访问校内网信资 源;②VPN 的账号密码与智慧盐师账号密码相同。

| 圆袋城  | 师能学院                                  |  |
|------|---------------------------------------|--|
| 16 m |                                       |  |
|      |                                       |  |
|      | · · · · · · · · · · · · · · · · · · · |  |

图 1: 统一上网认证界面

### 一、入口

打开校园网主页(https://www.yctu.edu.cn/),点击右上角"校外访问"
 链接(图 2)。

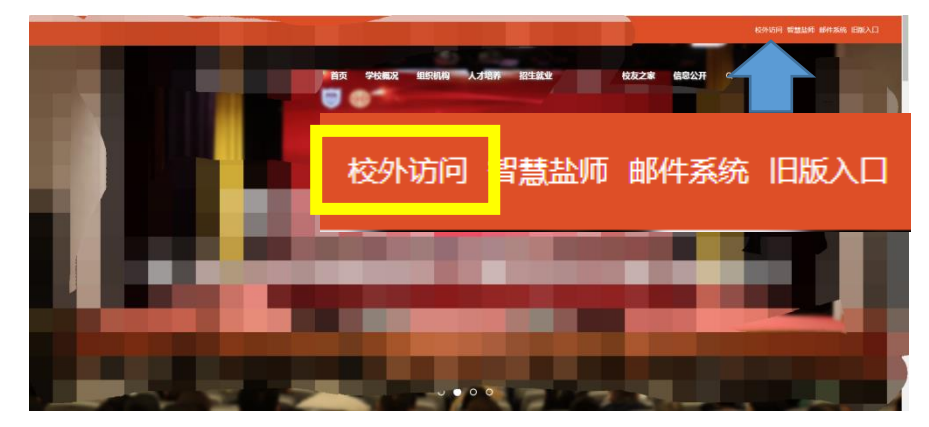

#### 图 2: 学校主页右上角链接

2...进入校外访问页面(图 3)。可任选 X-WEB VPN、WEB VPN、SSL VPN 三种 方式之一。详见该页面中的 "温馨提示"。

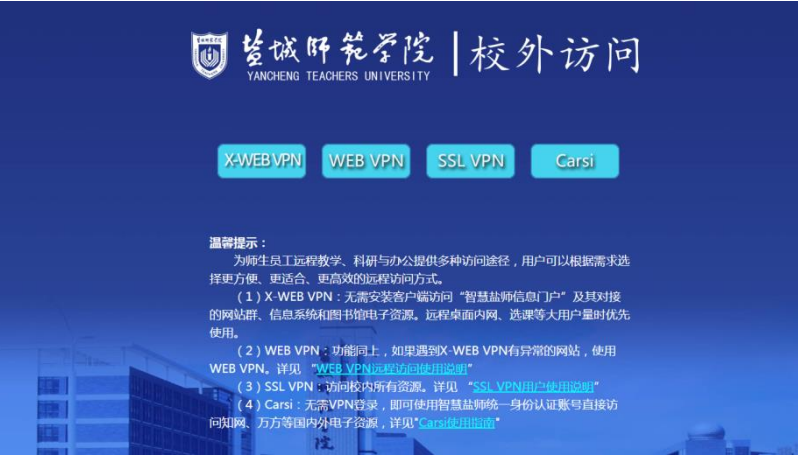

图 3: 校外访问界面

二、X-WEB VPN (无需下载客户端,可访问指定的校内网信资源)

特别适用于教务选课等大量用户同时使用。

1. 点击 X-WEB VPN (图 4);

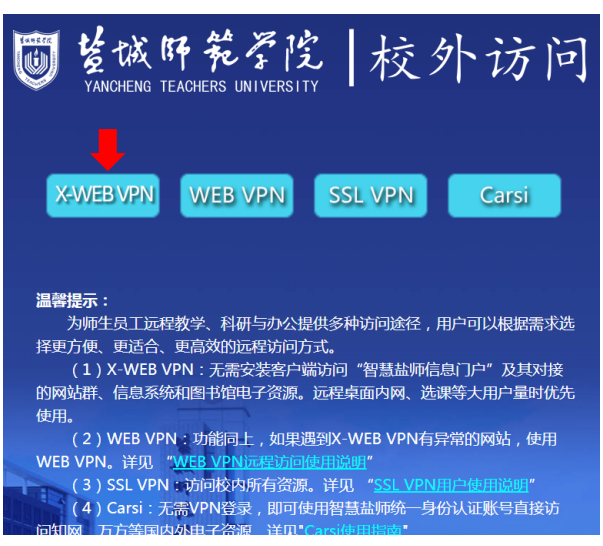

图 4: X-WEB VPN 选择界面

- К-Web VPN
   К-9МАШ

   Фидмала
   АндаМАШ

   Таланана
   КандаМАШ

   Таланана
   КандаМАШ

   Таланана
   КандаМАШ

   Таланана
   КандаМАШ

   Таланана
   КандаМАШ

   Таланана
   КандаМАШ

   Таланана
   КандаМАШ

   Таланана
   КандаМАШ

   Таланана
   КандаМАШ

   Таланана
   КандаМАШ

   Таланана
   КандаМАШ

   Таланана
   КандаМАШ

   Таланана
   КандаМАШ

   Таланана
   КандаМАШ

   Таланана
   КандаМАШ

   Таланана
   КандаМАШ

   Таланана
   КандаМАШ

   Таланана
   КандаМАШ

   Таланана
   КандаМАШ

   Таланана
   КандаМАШ

   Таланана
   КандаМАШ

   Таланана
   КандаМАШ

   Таланана
   КандаМАШ

   Таланана
   КандаМАШ

   Таланана
   КандаМАШ

   Таланана
   КандаМАШ

   Таланана
   КандаМАШ

  </tan</tan</tan</tan</tan</ta>
- 2. 点击"统一身份认证",使用智慧校园账号密码登录。

3. 点击所需访问资源。

三、WEB VPN (无需下载客户端,可访问指定的校内网信资源)

1. 点击 WEB VPN (图 6);

2. PC 端: 进入 WEB VPN (PC 端)认证界面,输入智慧盐师账号密码登录(图7);

移动端:点击"直接 WEB 登录"(图 8),进入图 7 界面; 3.点击所需访问资源(图 9)。

| ₩ Kakin Kar Kar Kar Kar Kar Kar Kar Kar Kar Kar |
|-------------------------------------------------|
| ter en en en en en en en en en en en en en      |
| X-WEB VPN WEB VPN SSL VPN Carsi                 |
|                                                 |
| 温馨提示:                                           |
| 为师生员工远程教学、科研与办公提供多种访问途径,用户可以根据需求选               |
| 择更方便、更适合、更高效的远程访问方式。                            |
| (1) X-WEB VPN:无需安装客户端访问"智慧盐师信息门户"及其对接           |
| 的网站群、信息系统和图书馆电子资源。远程桌面内网、选课等大用户量时优先             |
| 使用。                                             |
| (2)WEB VPN:功能同上,如果遇到X-WEB VPN有异常的网站,使用          |
| WEB VPN。详见 " <u>WEB VPN远程访问使用说明</u> "           |
| (3) SSL VPN II                                  |
| (4) Carsi: 尤需VPN登录,即可使用智慧盐师统一身份认证账号直接访          |

图 6: WEB VPN 选择界面

| ľ   |                 |
|-----|-----------------|
|     | 账号登录            |
|     | 用户名             |
| ••• | 密码              |
|     | ✓ 我已阅读并同意《免卖声明》 |
|     | 登录              |
|     | USB-KEY整录 证书整录  |
|     | 下载客户端           |
|     |                 |

图 7: PC 端登录界面 图 8: 移动端登录界面

| 中国移动国党副党<br>Q 盐城师范学院 | 87% 💷 11:30               |
|----------------------|---------------------------|
| 下载3                  | 客户端                       |
| 下载并安装客户端安            | 全便捷访问系统资源。                |
| Wok                  | (107社)                    |
| Easy Connect         | (子約書户簿)           (平板客户簿) |
|                      | ENGLE                     |
| < C                  | 🏴 🏠 🛛 🕉                   |
| 团 0 场 小              | ᄴᢦ᠈ᆿᅖᆓ                    |

| CONNECT |                                                     |                |                                          |    |                                                |    | <b>党委培士</b> 185                           | 1).登出关键节 |
|---------|-----------------------------------------------------|----------------|------------------------------------------|----|------------------------------------------------|----|-------------------------------------------|----------|
|         | 校内资源                                                |                |                                          |    |                                                |    |                                           |          |
|         | B Bland                                             | 83 ML<br>Inter | 的最大打ち胡。<br>(/webs.ycta.mla.org/          |    | 型10阿伯<br>yorpanyetuaduus                       |    | 就另目助创着平台<br>http://stychoedu.or/paymen    |          |
|         | 日日 一彩建築的大厅 目<br>event yethinduor                    | 88 50          | 1940 Milli<br>//hydrosyntasedia.co       |    | 学生由金门菜人脑采度<br>10.255.135.251.0008/thirdum.     |    | 数元到间<br>https://wglystu.edu.or/jwglst     |          |
|         | E8 2425405.7%.04                                    |                | (1896年4月-9月後周辺<br>//211.65.1.796990/woyi |    | HFCBE用止HECの高の抽<br>http://11.85.8.35.8000/Login |    |                                           |          |
|         | WebVPN资源(不用安装客户                                     | 嘴)             |                                          | /  |                                                |    |                                           | -        |
|         | 88 PERSON Configuration                             | 88 88          | <b>盐闭</b><br>//shallycha.edu.re          | 88 | 图书馆<br>https://Reyclu.edu.ce                   | 88 | 财务家费干台<br>http://itycn.edu.cn             |          |
|         | ロロ ー卡通服务大庁 http://ward.ptbs.edu.tay/                |                | 报傳系统<br>///oglin.yetia.edu.cro/88/       | 器  | <b>向上力事大庁</b><br>https://wibcychunda.ory/      | 88 | 新数务系统<br>https://jwgl.yetu.edu.or/jwglet/ |          |
|         | 学生者会门菜人验采集           https://til.255.125.251.4088/t | 88 183         | 音重系统<br>///pedic.criki.set               | 88 | 使行<br>https://www.duoka.com/                   | 88 | 超量电子书<br>http://www.adlbrary.com          |          |
|         | 日日 宿舍门菜辅导员-班级规定                                     | 10 Etc         | 物理虚拟仿真实验                                 | 88 | 中国共产党思想理论资源。                                   |    |                                           |          |

图 9: 访问资源界面

四、SSL VPN (需要下载 VPN 客户端,可访问全部校内网信资源)

1. 点击 SSL VPN (图 10), 进入 VPN 服务网页(图 11);

| ● MARTER TEATERS INTERPORT                                                                                                    | VPN服务                                                                                                    |
|----------------------------------------------------------------------------------------------------|----------------------------------------------------------------------------------------------------|
|                                                                                                    | 作者: 审核: 责编: 來讀:盐城時范学號2021版 发布时间:2021-03-24 演范次数: 79800                                                                                                    |
| la de la companya de la companya de la companya de la companya de la companya de la companya de la companya de                                                          | 说明:VPN服务仅供师生员工从外网访问校内相关资源。                                                                                                    |
|                                                                                                    | WEB VPN使用方法:                                                                                                    |
| AWEB VPN WEB VPN SSL VPN Carst                                                                                                    | 在2023篇中输入https://szlvps.yctu.eb.cs:443(阿页摄示不安全时,请应出"强续发现阿贴"),在整束界面中输入智<br>慧慧所的原母面码即可切问约约资源。                                                                               |
|                                                                                                    | SSL VPN使用方法:                                                                                                    |
|                                                                                                    | PC講:在回览器中输入https://silvps.yetu.edu.cn:4433(同览是示不安全时,请电击"继续回逐网站"),在打开的网页<br>中下聚"tasyConnet for Windows",安荣回行后,服务器地让为https://sslvpn.yetu.edu.cn:4433,输入影響监护能一条份<br>以证明令。医师。 |
| 为师士兵上边在教学、补制与办公提供多种功问或是合,用户可以根据需求应<br>择更方便、更适合、更高效的远程访问方式。<br>(1)X-WEBVPN: 无需安装客户端访问"智慧盐师信息门户"及其对接                                                                      | 第回論: 行動性が//skyon.pxtu.edu.on+4337月2時間(用・機器自己手能)(加索4.ms/ms/ms/ms/ms/ms/ms/ms/ms/ms/ms/ms/ms/m                                                                              |
| 的网站群、信息系统和图书馆电子资源。远程桌面内网、选课等大用户量时优先<br>使用。                                                                                                    |                                                                                                    |
| (2)WEB VPN:功能同上,如果遇到X-WEB VPN有异常的网站,使用<br>WEB VPN。详见 " <mark>WE8 VPN远程访问使用说明</mark> "                                                                                   |                                                                                                    |
| <ul> <li>(3) SSL VPN 此访问校内所有资源。详见 "<u>SSL VPN用户他用说明</u>"</li> <li>(4) Carsi: 无需VPN管梁, 即可使用智慧盐脚始, <u>9</u>份认证账号直接访问的第三方式的目的的中子2%回, <u>2017</u>。crackal8815.00</li> </ul> |                                                                                                    |

图 10: SSL VPN 选择界面 图 11: VPN 服务网页

#### 2. 下载 VPN 客户端。

按 VPN 服务页面中的说明, 在浏览器中输入地址: https://sslvpn.yctu.edu.cn:4433, 或通过移动端扫描二维码(图 12), 进入 VPN 客户端下载入口,点击最下方"下载客户端"(图 13)。

|                                                                                            | VPN服务                                                                                                  |
|--------------------------------------------------------------------------------------------|----------------------------------------------------------------------------------------------------|
| 作者: 审核: 责编: 来源:                                                                            | : 盐城师范学院2021版 发布时间: 2021-03-24 浏览次数: 79800                                                             |
| 兑明:VPN服务仅供师生员工从夕                                                                           | <b></b> 水网访问校内相关资源。                                                                                    |
| WEB VPN使用方法:                                                                               |                                                                                                    |
| 在浏览器中输入https://sslvpn.yctu.ed                                                              | u. cn:4433(网页提示不安全时,请点击"继续浏览网站"),在登录界面中输入著                                                             |
| https://sslvpr                                                                             | n.yctu.edu.cn:4433                                                                                     |
| 移动端:在https://sslvpn.yctu.edu.cn:4433<br>奏客户JH(或者直接扫描下列二维码下载客F<br>du.cn:4433,验入智慧盐(网统一身份认证账 | 3打开的网页中,根据自己手机的系统,安桌点击"Android"、苹果点击"IOS"安<br>户稿APP),其他与PC编辑作一致,需要输入服务器地址:https://sskypn.yctu<br>号、客码。 |
|                                                                                            |                                                                                                    |

| <u> </u>        |  |
|-----------------|--|
| 用户名             |  |
| 密码              |  |
| ✓ 我已阅读并同意《免责声明》 |  |
| 登录              |  |
| USB-KEY登录 证书登录  |  |
| 下载客户端           |  |

图 12: 下载入口

图 13: 下载客户端

3. 登录 VPN

(1) 点击运行已下载的在电脑桌面上的 VPN 客户端,输入 VPN 服务器地址: https://sslvpn.yctu.edu.cn:4433,点击右侧箭头(图 14)。

(2) 输入智慧盐师账号密码登录(图15)

(3) 点击所需访问资源(图16)

提醒:如需访问内容不在图 11 的资源列表中,可最小化该窗口(注意:不是 关闭退出),从校园网主页访问全部校内资源。

|                                 | 账号登录               |
|---------------------------------|--------------------|
|                                 | 用户名<br>密码          |
| https://ssivpn.yctu.edu.e 4433/ | ✓ 我已周读并同意《免责声明》 登录 |
| https://sslvpn.yctu.edu.cn:4433 | USB-KEY登录 证书登录     |
|                                 | 下载客户踌              |

图 14: VPN 服务器地址

图 15: 登录界面

| S FASY C  |     | IFCT                                          |   | 资源搜索                                            | 语输入搜查  | 友关键字                                  | — □ X |
|-----------|-----|-----------------------------------------------|---|-------------------------------------------------|--------|---------------------------------------|-------|
|           |     |                                               |   |                                                 | 13.000 |                                       |       |
| $\subset$ | 校内  | 资源                                            |   |                                                 |        |                                       |       |
|           | IED | 智慧盐师<br>ehall.yctu.edu.cn                     |   | 网上办事大厅系统<br>https://wsbs.yctu.edu.cn/           |        | 盐师网盘<br>yunpan.yctu.edu.cn            |       |
|           |     | 财务自助缴费平台<br>http://sf.yctu.edu.cn/payment     |   | — <b>卡通服务大厅</b><br>ecard.yctu.edu.cn            |        | 后勤报修系统<br>http://hqbx.yctu.edu.cn     |       |
|           |     | 学生宿舍门禁人脸采集<br>10.255.135.251:8088/thirdss     |   | 教务系统<br>https://jwgl.yctu.edu.cn/jwgbxt         |        | 课程网络教学系统<br>210.28.176.119            |       |
|           |     | 宿舍门禁辅导员-班级绑定<br>http://211.65.1.79:8080/ruoyi |   | 近代物理虚拟仿真实验<br>http://211.65.6.35:8000/Login     |        |                                       |       |
|           | Web | VPN资源(不用安装客户端                                 | ) |                                                 |        |                                       |       |
|           |     | 中国知网<br>https://www.cnki.net                  |   | 智慧盐师<br>http://ehall.yctu.edu.cn                |        | 图书馆<br>https://lib.yctu.edu.cn        |       |
|           |     | 财务撤费平台<br>http://sf.yctu.edu.cn               |   | <del>一卡通服务大厅</del><br>http://ecard.yctu.edu.cn/ |        | 后勤报修系统<br>http://hqbx.yctu.edu.cn:88/ |       |

图 16: 访问资源界面

## 五、咨询服务

(1)信息化服务群: 114102926 (QQ);

(2)信息化建设与管理中心 杨老师 电话: 0515-88233086,建议电话联系时间: 上午 8: 00-11: 30、下午 14: 00-17: 00

信息化建设与管理中心